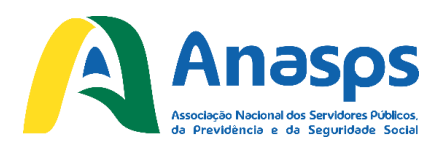

Passo-a-passo para efetuar a autorização de consignação em favor da Anasps

#### Passo 1 – Acessar o Portal do Servidor (www.servidor.gov.br)

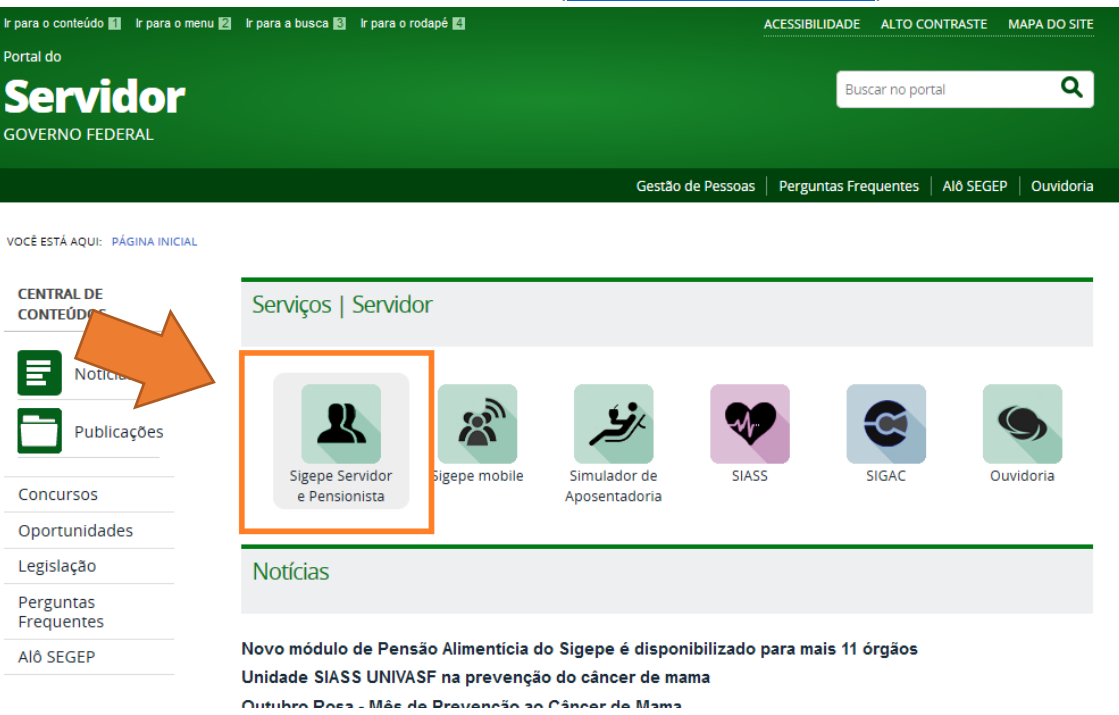

Nele, você deverá clicar no ícone **Sigepe Servidor e Pensionista**, para acessar o SIGEPE, como destacado na ilustração acima.

#### Passo 2 – Entrar com seus dados

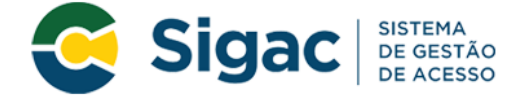

## Faça login para prosseguir para o Sigepe

| Insira o CPF |    | CERTIFICADO DIGITAL                                                                                  |
|--------------|----|----------------------------------------------------------------------------------------------------|
| Senha        | OU | Se você possui certificado digital,<br>clique no botão abaixo e acesse atravês<br>de seu código PIN. |
| Acessar      |    | Certificado                                                                                          |
|              |    | Precisa de Ajuda?                                                                                    |
|              |    | ::SELECIONE::                                                                                        |

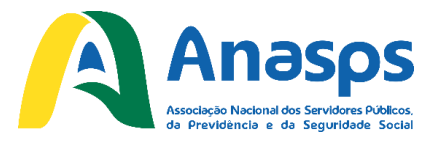

Será exibida uma tela de acesso. Basta digitar seu CPF e a sua senha nos campos e então clicar em Acessar.

*Importante:* Caso ainda não tenha seu cadastro, à direita se encontra o menu "Precisa de Ajuda?" onde você pode selecionar a opção **Primeiro acesso**.

# Você está em: Portal de Servidor / Área de Trabalho Útimo Contracheque Dados Cadastrais Férias Dados Financeiros Dados Financeiros RPC Previdência Consignações

Logo após acessar o SIGEPE, é mostrada a tela acima. Ao clicar em **Consignações**, é exibido um menu, como ilustrado abaixo:

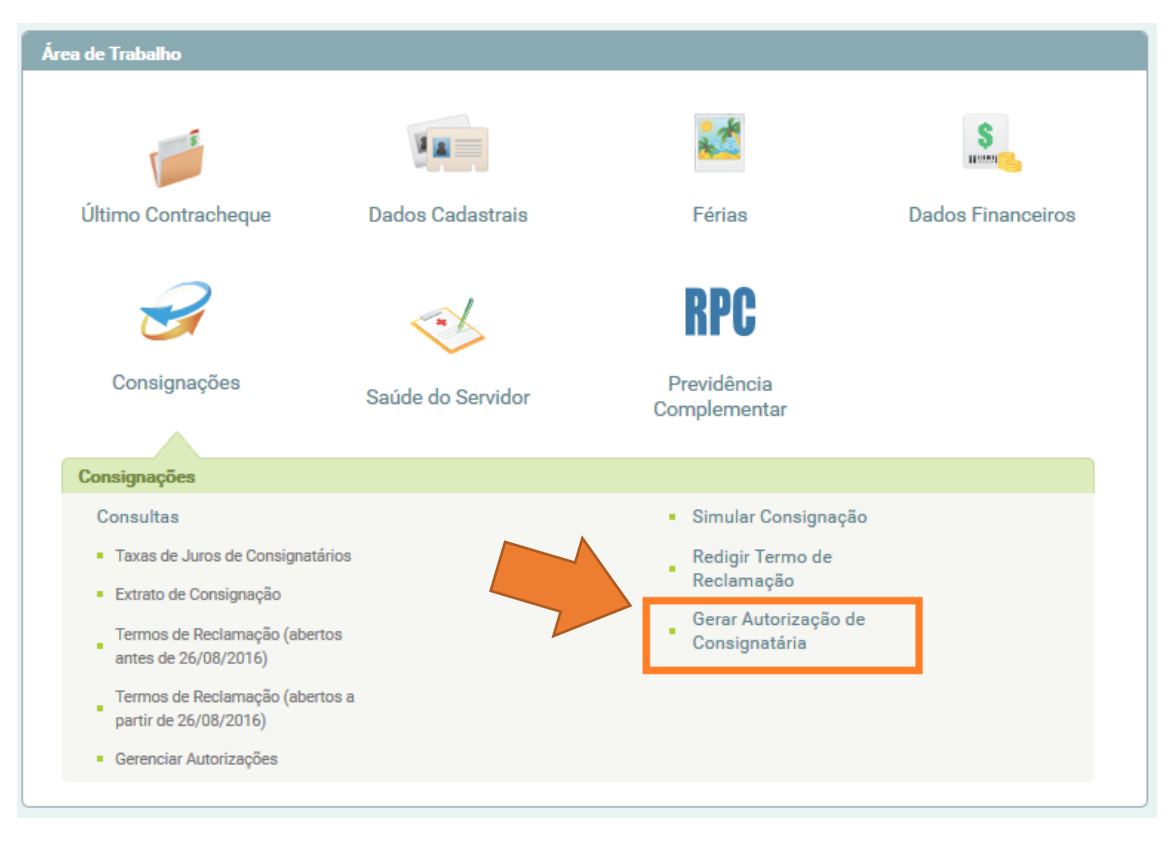

Neste menu, clique em Gerar Autorização de Consignatária.

### Passo 3 – Entrar na opção Gerar Autorização de Consignatária

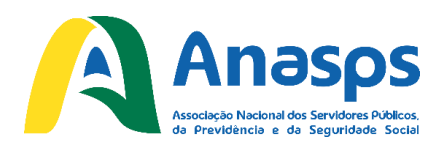

## Passo 4 – Selecionar a Anasps na tela de seleção de Consignatária

Você está em: Portal de Serviços do Servidor / / Consignações / Gerar Autorização de Consignatária

|                                    | V                | 2      | S                 | Z            | ~                 | RPC                         |
|------------------------------------|------------------|--------|-------------------|--------------|-------------------|-----------------------------|
| Último<br>Contracheque             | Dados Cadastrais | Férias | Dados Financeiros | Consignações | Saúde do Servidor | Previdência<br>Complementar |
| Gerar Autorização de Consignatária |                  |        |                   |              |                   |                             |
| Selecione a consignatária          |                  |        |                   |              |                   |                             |
| Gerar Autorização                  |                  |        |                   |              |                   |                             |

Será exibida a tela acima. Nela, você deverá selecionar o **Tipo de consignação** – basta clicar na opção **30% (Demais)**.

Na sequência, clique no campo **Selecione a consignatária**. Você deverá, então, selecionar a Anasps na lista de Consignatárias, como ilustrado abaixo.

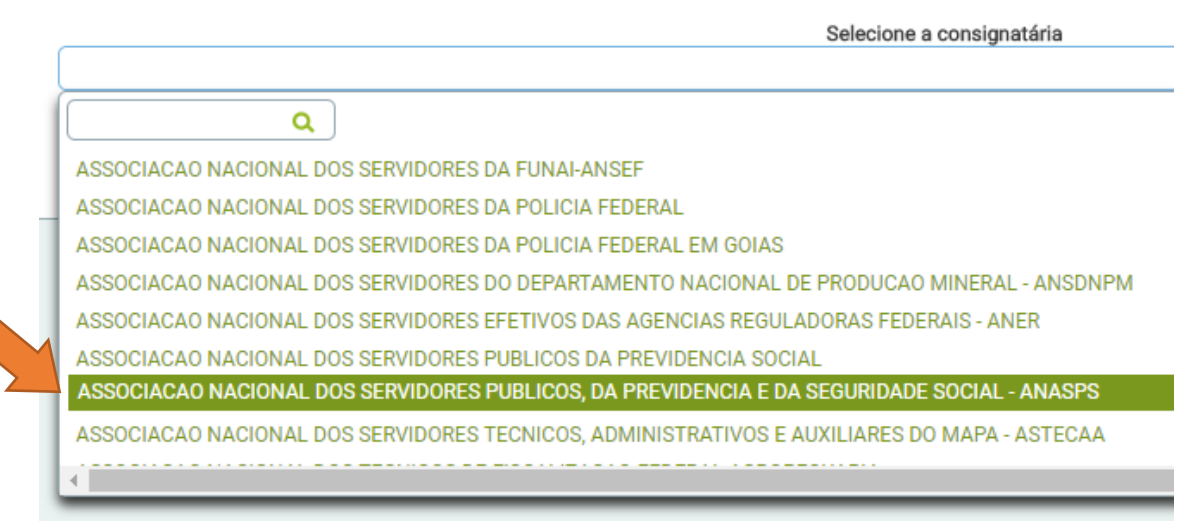

*Importante*: o nome da Associação se encontra por extenso, então, certifique-se de ter selecionado a opção correta que é exatamente a ASSOCIACAO NACIONAL DOS SERVIDORES PUBLICOS, DA PREVIDENCIA E DA SEGURIDADE SOCIAL - ANASPS. Cuidado para não se confundir!

Você pode também digitar "Anasps" no campo de busca, como ilustrado abaixo, facilitando a localização:

ASSOCIACAO NACIONAL DOS SERVIDORES PUBLICOS, DA PREVIDENCIA E DA SEGURIDADE SOCIAL - ANASPS

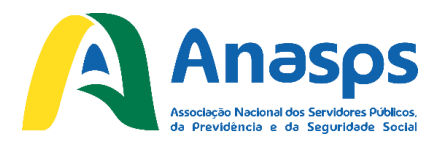

Após ter selecionado corretamente, clique no botão **Prosseguir**. Será mostrada a tela abaixo, solicitando o código de validação para poder nos autorizar:

| Confirmação de Solicitação de Autorização de Consignatária      |                   |
|-----------------------------------------------------------------|-------------------|
| Confirmação de Solicitação de Autorização de Consignatária      |                   |
| Código de Validação (informe aqui o código recebido por e-mail) |                   |
| reenviar codigo                                                 |                   |
|                                                                 | Gerar Autorização |

#### IMPORTANTE: não feche a janela ou aba do SIGEPE.

Você deve ter recebido um e-mail parecido com o ilustrado abaixo na caixa de entrada do seu e-mail que está cadastrado no SIGEPE:

| Prezado(a) Servidor(a)                                                                                                    |
|----------------------------------------------------------------------------------------------------|
| Foi solicitada a autorização da entidade consignatária ASSOCIACAO NACIONAL DOS SERVIDORES DA PREVIDENCIA E DA<br>SEGURIDADE SOCIAL (37.160.330/0001-54) no Portal do Servidor - SIGEPE - no vínculo INSS - 57202 / 0928836. Para<br>confirmar a autorização deve ser utilizado o código de segurança abaixo: |
| Código: NH895509                                                                                                    |
| Caso não tenha solicitado a autorização de consignatária orientamos que realize imediatamente a troca de sua senha no<br>Portal do Servidor - SIGEPE.                                                                                                    |
|                                                                                                    |

É este código destacado que você deverá digitar ou copiar e colar no campo do código de validação no SIGEPE, como abaixo:

| Confirmação de Solicita                             | ação de Autorização de Consignatária                                                                          |                   |
|-----------------------------------------------------|----------------------------------------------------------------------------------------------------|-------------------|
| Confirmação de s<br>Código de Validação<br>NH895509 | Solicitação de Autorização de Consignatária<br>(informe aqui o código recebido por e-mail)<br>reenviar código |                   |
|                                                     |                                                                                                    | Gerar Autorização |

Tendo inserido o código de validação, clique em **Gerar Autorização** e então em **Confirma** para enfim gerar a autorização para desconto.

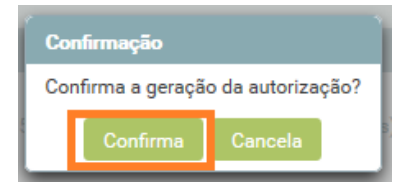

Será exibida uma mensagem indicando que uma confirmação dessa autorização foi enviada ao seu e-mail, como ilustrado a seguir:

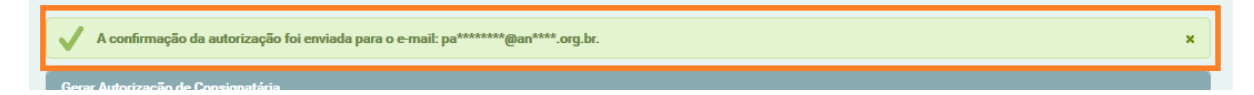

E pronto! Você autorizou a Anasps a efetuar o desconto da mensalidade diretamente em seu contracheque. Agora basta remeter sua ficha, devidamente preenchida e assinada, à Anasps.

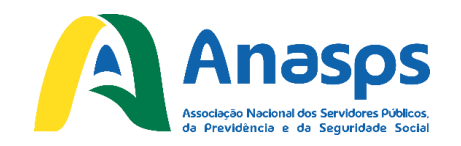

## Caso tenha alguma dificuldade, fale conosco:

Telefone: (61) 3321-5651 E-mail: <u>anasps@anasps.org.br</u>